## **Getting to Full-Text Journals at Home**

- 1. Go to <a href="https://www.gundersenhealth.org/for-clinicians-professionals/library-resources/">https://www.gundersenhealth.org/for-clinicians-professionals/library-resources/</a>
- 2. Click on Journals List link.
- 3. Search for the journal of interest. For example, New England Journal of Medicine.

| icine |
|-------|
|       |
|       |
|       |
| 1     |

4. Click on the link for the journal.

| 💿 All 🛛 Journals Only 🔷 Books Only                                                                                               |                                                                                                    |                                             |
|----------------------------------------------------------------------------------------------------|----------------------------------------------------------------------------------------------------|---------------------------------------------|
| Title contains all words                                                                                                    |                                                                                                    | Search                                      |
| Show more search options ▼                                                                                                    |                                                                                                    |                                             |
| Showing results 1 through 2 c<br>for the search: Title contains all wor<br>Refine Results: <u>All</u> Journals Only   Books Only | of 2<br>ds "new england journal of medicine"<br>/                                                                                                    |                                             |
|                                                                                                    | The New England journal of medicine<br>ISSN: 0028-4793<br>Peer Reviewed<br>1990 to Present in New England Journal of Medicine<br>volumes 284-335/336IN/337-, 1971 to Present in Gundersen Libraries Print Journals<br>Print journal issues from 2001 to the present a<br>2001 are located in Library B. | are located in the Health Sciences Library. |
|                                                                                                    | New England journal of traditional Chinese medicine<br>ISSN: 1536-8017<br>03/01/2004 to 09/30/2005 in Alt-HealthWatch                                                                                                    |                                             |

- 5. First, look for a link marked **OpenAthens**. The **OpenAthens link** allows you to use your GHS login to access library resources.
- 6. If an OpenAthens link is not present, look for a **Sign In** button which will take you to an OpenAthens link. **Each journal website will be different.** A few examples are shown below.

| NEJM Group - Follow Us -                |                                                                | Sign in Create Account SUBSCRIBE |
|-----------------------------------------|----------------------------------------------------------------|----------------------------------|
| The NEW ENGLAND<br>JOURNAL of MEDICINE  |                                                                | SUBSCRIBE<br>OR RENEW            |
|                                         | Subcariba Mara - O 🔽 9 Signin                                  | Access provided by               |
| KSNA Journals                           |                                                                | Gundersen Lutheran Health System |
| My Account   Sign Up for E-mail Alerts  |                                                                | i Information                    |
| OpenAthens                              |                                                                |                                  |
|                                         |                                                                |                                  |
| Login to your account ×                 | Q (2) );;                                                      |                                  |
| Password                                | Institution                                                    |                                  |
| Keep me logged in                       | GUNDERSEN LUTHERAN M                                           | MED CTR                          |
| OpenAthens New User Institutional Login | Sign in via: Shibboleth<br>Sign in via: Open Athens            | 5                                |
| SAGE journals Browse Res                | Sources V Search: keywords, title, author Q Click here to also | Access Options                   |

• After clicking on an **OpenAthens login** link you will see the screen below. Search for **Gundersen** under **Find your Organization**. Click on the **Gundersen Health System** link.

| S OpenAthens                        |    |                                   |   |   |
|-------------------------------------|----|-----------------------------------|---|---|
| Sign in with an OpenAthens account. |    | Find your organisation.           |   |   |
| Email address or username           | OR | Gundersen<br>1 organisation found | × | Q |
|                                     |    | Gundersen Health System           |   |   |
| Sign in<br>Problems signing in?     |    |                                   |   |   |

- Click **Gundersen Health System Current-Employees** if you are a current, salaried employee. Sign in with your **Gundersen email** and **current network password**.
- Click **Open Athens-Sign in with an OpenAthens account** if library staff assigned a username/password to you. Sign in with the **username/password assigned to you**.

| OpenAthens                                                                       |           | Choose how to sign in.                                                   |                                                    | For current GHS<br>employees |          |   |
|----------------------------------------------------------------------------------|-----------|--------------------------------------------------------------------------|----------------------------------------------------|------------------------------|----------|---|
| For those assigned a username/password                                           | Athens ac | Employees<br>Sign in at Gundersen<br>OpenAthens<br>Sign in with an OpenA | Health System                                      | 9<br>n<br>9                  | isation. |   |
| <ul> <li>Email address or usernam</li> <li>Password</li> <li>Password</li> </ul> | ie        |                                                                          | Gundersen<br>1 organisation found<br>Gundersen Hea | lth Syst                     | em       | Q |
| Problem                                                                          | Sign in   |                                                                          |                                                    |                              |          |   |

If you have any questions, please contact the library staff at <u>library@gundersenhealth.org</u> or 608-775-5410.